- 1. Connect to the modem via Wire or Wireless
- 2. Open a Browser (Chrome, Firefox, etc.) and enter 192.168.20.1 in the address bar
- 3. Enter admin as both the Username and the Password
- 4. Using the left-hand panel, click Basic Setup

| 🚔 NetCom                  | <b>m</b> Wireless                |                                      |
|---------------------------|----------------------------------|--------------------------------------|
| NF4V                      | Manufacturor                     | NetComm Wireless                     |
| Davica Info               | Product Class:                   | NF4V                                 |
| Basic Setup               | Serial Number:                   | 130917000001                         |
| Advanced Setup            | Build Timestamp:                 | 201309161102                         |
| Wireless                  | Software Version:                | GURNV5.OT132A-8-NC.AU-R5B014.EN      |
| Voice                     | Bootloader (CFE) Version:        | 1.0.38-114.170                       |
| Diagnostics<br>Management | DSL PHY and Driver Version:      | A2pv6F039d.d24l                      |
|                           | Wireless Driver Version:         | 6.30.163.23.cpe4.12L                 |
|                           | Voice Service Version:           | V2.4                                 |
|                           | Uptime:                          | 0D 0H 10M 45                         |
|                           | This information reflects the cu | rrent status of your WAN connection. |
|                           | Line Rate - Upstream (Kbps):     | 0                                    |
|                           | Line Rate - Downstream (Kbp      | <b>5):</b> 0                         |
|                           | LAN IPv4 Address:                | 192.168.20.1                         |
|                           | Default Gateway:                 |                                      |
|                           | Primary DNS Server:              | 0.0.0.0                              |

Secondary DNS Server:

LAN IPv6 Address: Default IPv6 Gateway: Date/Time: 0.0.0.0

Sat Nov 19 00:09:55 2011

## 5. Select ADSL then click Next

| NetCommWireless                                                         |                                                                                                    |  |
|-------------------------------------------------------------------------|----------------------------------------------------------------------------------------------------|--|
| NF4V                                                                    | Basic > Quick Setup > Internet Setup (Select one DSL mode)                                                                                             |  |
| Device Info<br>Basic Setup<br>Quick Setup<br>Advanced Setup<br>Wireless | This Wizard is designed to walk you through the basic information needed to set up your device<br>To continue, please select your WAN connection type. |  |
| Voice<br>Diagnostics<br>Management                                      | ADSL     VDSL     Next                                                                                                    |  |

6. Make sure the following settings are in place and then click Finish

| NetCommWireless                                                                                               |                                                                                                    |  |  |
|----------------------------------------------------------------------------------------------------|----------------------------------------------------------------------------------------------------|--|--|
| NF4V                                                                                                    | Basic > Quick Setup > ADSL only > PPPoA Information                                                                                                    |  |  |
| Device Info<br>Basic Setup<br>Quick Setup<br>Advanced Setup<br>Wireless<br>Voice<br>Diagnostics<br>Management | Enter the User ID and Password assigned to you by your Internet Service Provider (ISP).  Protocol: DDDoA User ID: user@contactenergy.co.nz Password: COnt4ct-3n3rgy! VPI: 0 VCI: 100 Back Finish |  |  |